## **Table of Contents**

| Cara Instal Letsenci | ypt SSL di Directadmin | <br>1 |
|----------------------|------------------------|-------|
| Login ke Hosting     |                        | <br>  |
| Aktifkan SSL         |                        | <br>1 |

Last update: 2016/02/29 directadmin:user-level:install-letsencrypt https://www.pusathosting.com/kb/directadmin/user-level/install-letsencrypt?rev=1456801002 21:56

## Cara Instal Letsencrypt SSL di Directadmin

Panduan ini akan memberikan informasi lengkap bagaimana cara melakukan installasi SSL gratis letsencrypt di panel hosting directadmin.

## Login ke Hosting

Login ke directadmin Panduan Login Directadmin

## **Aktifkan SSL**

Klik SSL Certificates pada bagian Advanced Features. Perhatikan gambar

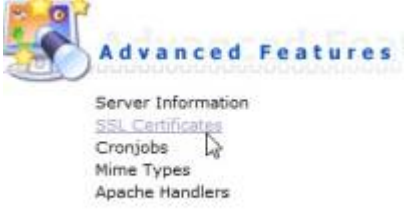

Kemudian lanjutkan

Pilih Opsi nomor 3 yaitu "Free & automatic certificate from Let's Encrypt" kemudian isi profilnya dan klik save

| Change & Carl State Houses Original State (Carl State (Carl State (Ca | nan Lain Britain            |
|----------------------------------------------------------------------------------------------------|-----------------------------|
| 3 Letter Country Crole                                                                                                    | 10                          |
| TalePlaint.                                                                                                    | Jana Tonio                  |
| city                                                                                                    | borebeye                    |
| Contraining                                                                                                    | Balajartenis                |
| Contaelle Divianan                                                                                                    |                             |
| Conversi Name                                                                                                    | www.bereparaety.net         |
| # Hal                                                                                                    | advoctional acceleration of |
| King State (Brits)                                                                                                    | 4000 -                      |
| Centificate Type                                                                                                    | 94258 ×                     |

Perhatikan gambar ini

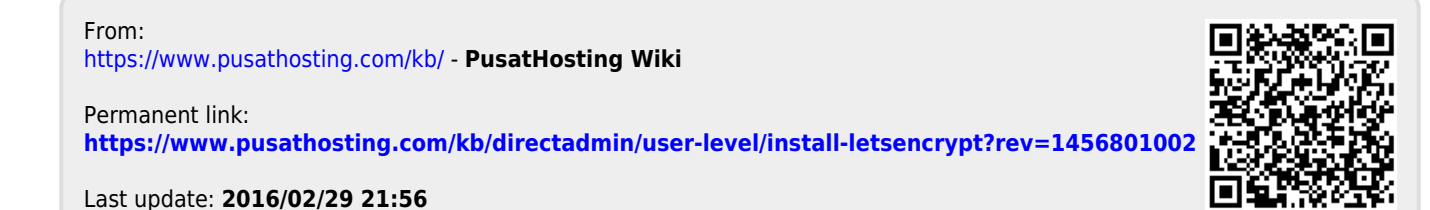